# 中海达 RTK 把采集数据坐标点导出到电脑上

## 一、查看采集坐标点

①进坐标数据

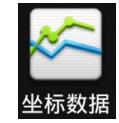

#### ②采集的坐标保存在坐标点里

| 坐标,       | 딸      | 放样点       | 控制点         |  |
|-----------|--------|-----------|-------------|--|
| 点名        | •      | Ν         | E           |  |
| pt1       | 254    | 4603.6483 | 499989.2241 |  |
| pt2       | 254    | 4603.6483 | 499989.2241 |  |
| pt3       | 254    | 4603.6483 | 499989.2241 |  |
| pt4       | 254    | 4645.6340 | 500009.3530 |  |
| pt5       | 254    | 4633.6199 | 499988.9587 |  |
| pt6       | 254    | 4633.6199 | 499988.9587 |  |
| pt7       | 254    | 4606.7341 | 500002.8559 |  |
| pt8       | 254    | 4606.7341 | 500002.8559 |  |
| au<br>Q 查 | 。<br>戊 | 4606 7241 | ♥ 设置        |  |

# 二、从 hi-survey 软件里导出文件

①进数据交换

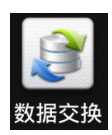

②选择原始数据→导出

注意:默认路劲是手薄内存\ZHD\OUT

③文件类型选择南方 CASS7.0 格式

④输入文件名 NFdat\_cass

 
 原始数据
 放样点
 控制点

 交換类型
 ● 导出
 ● 导入

 文件目录
 /storage/sdcard0/ZHD/Out

 ご
 MFdat\_04 0123.dat

 NFdat\_cass
 Ø

 南方cass7.0(\*.dat)
 >

 ✓ 确定

⑤点击确定

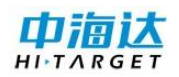

## 三、从手薄内存里把文件拷贝到电脑上

- ①用 USB 线连接主机
- ②手薄上打开 USB 储存

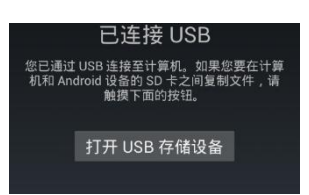

③电脑上会显示两个可移动磁盘,

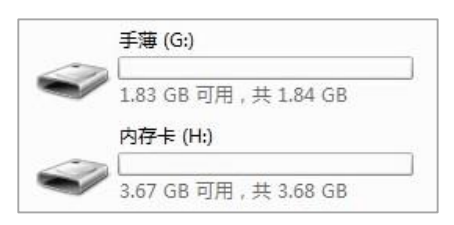

④进 hi-survey 数据导入导出默认路径

| ŀ | 手薄 (G:) | Þ | ZHD | ۲ | Out |
|---|---------|---|-----|---|-----|
|   |         |   |     |   |     |

⑤把导出文件 NFdat\_cass. dat 拷贝到电脑上拷贝到

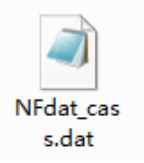

导出格式支持自定义.txt、自定义.csv、excel 文件.csv、CAD 格式.dxf 等多种格式

中海达昆明 RTK\全站仪培训资料下载网盘: http://zhdkm.ys168.com/